## Saving login information in Safari

## Safari (v. 10.1.1) on iMac (OS El Capitan)

## Saving your library card number in mywpl.ca

- Open Safari to <u>http://www.mywpl.ca/</u>
- Enter your library card number and PIN in the entry boxes but **BEFORE** you click Login, notice the key icon that appears beside the PIN.

| Card Number: | 22015 |    |
|--------------|-------|----|
| PIN:         | ••••  | 9~ |

- Click on the drop down arrow next to the key and choose the option to save the information.
  Enterprise will open in a separate tab with you logged in to your Account.
- Within Enterprise, click Log out and close the tab.
- Return to mywpl.ca and press Command + R to refresh the page.
  - Refreshing the page will allow you to test to see if your information has been saved.

## Logging in using the saved library card number

- Open Safari to <u>http://www.mywpl.ca/</u>
- Click in the PIN entry box.
- Safari will show the key icon.
- Click on the drop down menu and select your saved information.
- Safari will populate both fields. Click Log In.